# 醫療院所通報 COVID-19 個案作業方式

111/5/9 初版 111/5/16 修訂 111/5/27 修訂 111/6/23 修訂 111/9/30 修訂 111/12/7 修訂

重要提醒:

- 一、下列通報方式均為正式通報管道,資料送出即視為正式通報,請勿任意使用 測試資料驗測通報功能。
- 二、依傳染病防治法相關規定,法定傳染病通報流程係針對於國內確診之個案, 故醫療院所如以視訊診療方式判定 COVID-19 確診個案,請醫師於通報前先 詢問及確認病患目前所在地址,倘位於國外者不得通報。

### 壹、COVID-19 個案通報(重複感染個案通報請見第貳章)

### 請統一使用「健保卡資料上傳作業機制」進行 COVID-19 個案通報作業。

- (一)院端準備:請檢查院端醫療資訊系統(HIS)是否已依健保規定更新至最新 版本,如有問題請洽各院資訊單位或 HIS 資訊廠商。
- (二)檢驗結果上傳:無論民眾有無健保 IC 卡,均可採此機制,請醫療院所依 民眾 COVID-19 檢驗結果及居家快篩陽性確認資料選擇不同代碼,及時上 傳至衛生福利部中央健康保險署(下稱健保署)。
  - 無法取得健保 IC 卡者,請於資料格式(A01)選擇「2.異常上傳」,無 健保身分者,請於就醫序號(A18)填報「FORE」(即無健保身分)。
  - 2. 診療項目代號(A73),請依下列 SARS-CoV-2 病毒檢驗代號填寫:
    - (1) PCR 陽性代號(由醫事人員執行): PCRP-COVID19
    - (2) PCR 陰性代號(由醫事人員執行): PCRN-COVID19
    - (3) 抗原快篩陽性(由醫事人員執行)代號:FSTP-COVID19
    - (4) 抗原快篩陰性(由醫事人員執行)代號:FSTN-COVID19
    - (5) 居家快篩陽性(經醫師確認)代號:HSTP-COVID19
    - (6) 家用 PCR 陽性(經醫師確認)代號:HPCP-COVID19(2022/7/6 啟用)
  - 3. 其他資料填寫方式,請詳見健保署網站
    - (1) 首頁/重要政策/COVID-19 就醫權益與因應作為/醫事機構因應 作為,網址:<u>https://reurl.cc/8060zb</u>)。

- (2) 首頁/健保服務/行政協助業務/行政協助業務相關規定/【健保 卡資料上傳格式 1.0 作業】增列 COVID-19 相關上傳業務,網 址:https://reurl.cc/o1MvvV)。
- 上傳結果確認:依健保署所訂機制,可於健保 VPN 下透過使用 「E2100 健保卡就醫資料上傳檢核結果查詢」或「E2102 健保卡 COVID-19 檢驗結果/口服抗病毒藥品-上傳資料查詢」等功能,查 詢健保卡資料上傳檢核結果是否成功。
- (三)通報單成立:衛生福利部疾病管制署(下稱疾管署)每兩小時將健保署收到 之陽性個案資料,排除近90天(視為同一病程)內曾有醫療院所通報紀錄 之確定病例(先以ID比對,如ID未比對到再以姓名+生日比對),於傳染 病通報系統(NIDRS)內自動產製「嚴重特殊傳染性肺炎」通報單,即完成 法定傳染病通報作業。
- (四)完成通報:如為 PCR 陽性(由醫事人員執行)、抗原快篩陽性(由醫事人員執行)個案,於上述機制自動產製之通報單上,通報時檢驗資料/檢驗單位 名稱,將帶入通報醫療院所名稱。如為居家快篩陽性、家用 PCR 陽性(經 醫師確認)個案,自動產製之通報單上,該欄位將帶入「家用」文字,以利 辨識(如下圖)。

| 通報時檢驗資料                         |                   |     |             |
|---------------------------------|-------------------|-----|-------------|
| (1) 抗原快篩結果(勾選陽性即判定為確            | 定病例・請多加確認)*       |     |             |
| ● 陽性(+)positive ○ 陰性(-)negative | ○ 未檢驗 ○ 尚無檢驗結果    | _   |             |
| 採撿日 民國111/06/23 檢               | 驗單位名稱 家用          | 報告日 | 民國111/06/23 |
|                                 | 定為確定病例 · 請多加確認)*  | -   |             |
| ○ 陽性(+)positive ○ 陰性(-)negative | ○ 未檢驗 ○ 尚無檢驗結果    |     |             |
| 採撿日 年/月/日 檢                     | 驗單位名稱 輸入內容        | 報告日 | 年/月/日       |
|                                 |                   |     |             |
| 通報時檢驗資料                         |                   |     |             |
| (1) 抗原快篩結果(勾選陽性即判定為確)           | 定病例・請多加確認)*       |     |             |
| ○陽性(+)positive ○陰性(-)negative   | ○ 未檢驗 💿 尚無檢驗結果    |     |             |
| 採撿日 年/月/日 檢問                    | 驗單位名稱 輸入檢驗單位名稱/家用 | 報告日 | 年/月/日       |
| (2) 核酸檢測(PCR)結果(勾選陽性即判定         | ミ為確定病例・請多加確認)*    |     |             |
| ● 陽性(+)positive ○ 陰性(-)negative | ○ 未檢驗 ○ 尚無檢驗結果    |     |             |
| 採撿日 民國111/06/23 檢馬              | 歲單位名稱 家用          | 報告日 | 民國111/06/23 |
|                                 |                   |     |             |

- (五)通報結果查詢:於健保 IC 卡資料上傳至健保署後,請約4小時後自行 查詢通報結果,針對查詢或轉介未果之個案,始可使用其他備用方式通 報:
  - 無 NIDRS 帳號之醫療院所使用者:請於健保資訊網服務系統(VPN) 登入 NIDRS 查詢通報結果(網址: <u>https://nidrsvpn.cdc.gov.tw/</u>);針 對未自動產製通報單之個案,可用「未自動產製健保 IC 卡通報單

原因查詢」功能釐清是否因 90 天內已為確定病例(如下圖)。

| log 衛生福利部疾病管制署<br>Taiwan Centers for Disease Control | 傳染病通報系統 | 通報單編號  | ٩ |         |  |
|------------------------------------------------------|---------|--------|---|---------|--|
| <b>谷</b> 首頁                                          |         |        |   |         |  |
| 法定傳染病                                                | 法定傳染病今日 | 通報情形   |   |         |  |
| COVID-19快速通報                                         |         | 0      |   |         |  |
| 新增通報單                                                | E,      | 通報單新增數 |   | 検験報告新増数 |  |
| 草稿                                                   |         |        |   |         |  |
| 通報單查詢管理                                              |         |        |   |         |  |
| 其他相關功能                                               |         |        |   |         |  |
| 系統公告                                                 |         |        |   |         |  |
| 問題反映表單                                               | -       |        |   |         |  |
| 未自動產製健保IC卡通報單<br>原因查詢                                |         |        |   |         |  |
| № 2022/5/5113.05.00 並入<br>前次於 1970/1/1 08:00:00 量人   |         |        |   |         |  |

2. 有 NIDRS 帳號之醫療院所使用者:請登入 NIDRS 查詢通報結果 (網址:<u>https://nidrs.cdc.gov.tw/</u>);針對未自動產製通報單之個案,可 使用「COVID-19 批次轉介」功能(如下圖),將 90 天內已為確定病 例之通報單轉介至醫療院所,操作手冊如附錄 1。

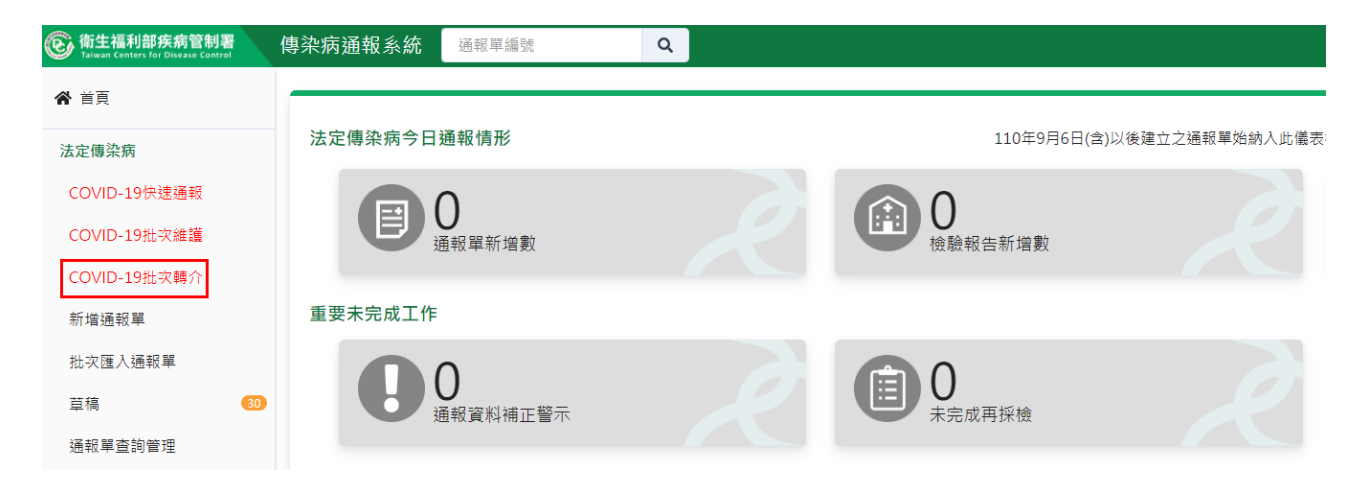

其他備用通報方式:

如醫療院所確實無法使用「健保卡資料上傳作業機制」通報,始可使用網站通報、健保網域免帳號通報、紙本通報或運用醫院電子病歷自動通報 (EMR)等方式通報,以備用方式通報,雖可完成法定傳染病通報義務,惟 易與民眾接獲資料產生時間差,故不建議使用。

一、網站通報:

- (一) 以單筆通報方式:
  - 登入方式:如醫療院所具 NIDRS 帳號,可直接登入該系統(網址: https://nidrs.cdc.gov.tw/),以「COVID-19 快速通報」入口,進行個 案通報作業。

| <b>谷</b> 首頁  |             |
|--------------|-------------|
| 法定傳染病        | 法定傳染病今日通報情形 |
| COVID-19快速通報 |             |
| 新増通報單        | 日 通報單新增數    |
| 批灾匯入通報單      |             |
| 草稿           | 9           |
| 通報單查詢管理      |             |
| 異動紀錄         |             |
| 群聚事件         |             |
| 新増通知單        |             |
| 草稿           | 9           |
| 群聚查詢管理       |             |
| 異動紀錄         |             |

- 2. 資料登打方式:
  - (1) 基本欄位:請填寫「診斷醫師」、「身分證統一編號/外來人口之 居留證統一證號、護照號碼」、「個案姓名」、「性別」、「出生日 期」、「聯絡電話」、「居住縣市」、「鄉鎮市區」、「個案是否死亡」、 「有無症狀」、「旅遊史」等紅字標示之必填欄位,並請盡可能 收集民眾最新手機號碼填入「聯絡電話」或「手機」欄位中。
  - (2) 檢驗資料:請將抗原快篩陽性(由醫事人員操作)或 PCR 陽性 (由醫事人員執行)結果,填入通報單之通報時檢驗資料區塊, 包含抗原快篩結果、PCR 結果、檢驗單位名稱、檢驗報告日及 採檢日。另如為醫師確認之居家快篩陽性或家用 PCR 陽性個 案,請於通報單之通報時檢驗資料/抗原快篩結果、核酸檢測 (PCR)結果勾選「陽性」,檢驗單位名稱欄位填入「家用」文字 (如下圖 A~D)。

圖 A、抗原快篩陽性(由醫事人員執行)者,請填入檢驗單位名稱:

| 通報時檢驗資料                                                                                                    |            |                                       |
|----------------------------------------------------------------------------------------------------|------------|---------------------------------------|
| (1) 抗原快篩結果(勾選陽性即判定為確定病例.請多加確認)*                                                                                              |            |                                       |
| ◎陽性(+)positive ○陰性(-)negative ○未檢驗 ○尚無檢驗結果                                                                                   |            |                                       |
| 採撿日         民國111/06/23         檢驗單位名稱         OO醫院                                                                          | 報告日        | 民國111/06/23                           |
| (2) 核酸檢測(PCR)結果(勾選陽性即判定為確定病例・請多加確認)*                                                                                         |            |                                       |
| ○陽性(+)positive ○陰性(-)negative ○未檢驗 ○尚無檢驗結果                                                                                   |            |                                       |
| 採撿日 年/月/日 檢驗單位名稱 輸入內容                                                                                                    | 報告日        | 年/月/日                                 |
| □ B、居家快篩陽性且經醫師確認者,請填入「家用」ニ                                                                                                   | 字:         |                                       |
| 通報時檢驗資料                                                                                                    |            |                                       |
| (1) 抗原快篩結果(勾選陽性即判定為確定病例 · 請多加確認)*                                                                                            |            |                                       |
| ● 陽性(+)positive ○ 陰性(-)negative ○ 未檢驗 ○ 尚無檢驗結果                                                                               |            |                                       |
| 採撿日 民國111/06/23 檢驗單位名稱 家用                                                                                                    | 報告日        | 民國111/06/23                           |
|                                                                                                    |            |                                       |
| ─ 陽性(+)positive ○ 陰性(-)negative ○ 未檢驗 ○ 尚無檢驗結果                                                                               |            |                                       |
| 採撿日 年/月/日 檢驗單位名稱 輸入內容                                                                                                    | 報告日        | 年/月/日                                 |
| □                                                                                                    | 合龄留位夕日     | <u>ه</u> .                            |
| 回 C · 核酸微剂(I CK))物 住(田 西 宇八 兵 轨 1) 有 · 请 英八 作                                                                                | 双侧 半 位 石 有 | ····································· |
| 通報時檢驗資料                                                                                                    |            |                                       |
| (1) 抗原快篩結果(勾選陽性即判定為確定病例 · 請多加確認)*                                                                                            |            |                                       |
| ○陽性(+)positive ○陰性(-)negative ○未檢驗 ○尚無檢驗結果                                                                                   |            |                                       |
| 採撿日         年/月/日         檢驗單位名稱         輸入檢驗單位名稱/家用                                                                         | 報告日        | 年/月/日                                 |
|                                                                                                    |            |                                       |
| ◎ 陽性(+)positive ○ 陰性(-)negative ○ 未檢驗 ○ 尚無檢驗結果                                                                               |            |                                       |
| 採撿日 民國111/06/23 檢驗單位名稱 OO醫院                                                                                                  | 報告日        | 民國111/06/23                           |
| 圖 D、家用核酸檢測(PCR)陽性且經醫師確認者,請填入                                                                                                 | 「家用」二      | 字:                                    |
| 通報時檢驗資料                                                                                                    |            |                                       |
| (1) 抗原快篩結果(勾選陽性即判定為確定病例 · 請多加確認)*                                                                                            |            |                                       |
| ○ 陽性(+)positive ○ 陰性(-)negative ○ 未檢驗 ○ 尚無檢驗結果                                                                               |            |                                       |
| <b>採接日</b> 年/月/日 檢驗單位名稱 輸入檢驗單位名稱/家用                                                                                          | 報告日        | 年/月/日                                 |
| <br>  (2) 核酸檢測(PCR)結果(勾選陽性即判定為確定病例・請多加確認)*                                                                                   |            |                                       |
|                                                                                                    |            |                                       |
| │                                                                                                    |            |                                       |
| Wate(+)positive         医性(-)negative         未做版         同無傚版結果           採撿日         民國111/06/23         檢驗單位名稱         家用 | 報告日        | 民國111/06/23                           |

(二) 以批次通報方式:

- 登入方式:如醫療院所具 NIDRS 帳號且有多個案需同時通報,可 直接登入該系統(網址: https://nidrs.cdc.gov.tw/),以「批次匯入通報 單」入口,進行批次通報單資料鍵入及上傳通報作業。
- 2. 下載模板:請先點選左側功能列中「批次匯入通報單」功能,再點

選「下載嚴重特殊傳染性肺炎範本」後方的文件圖示,下載模板使 用。

| 🔺 关互         |               |
|--------------|---------------|
| n HX         | 批次匯入通報單 下載模板  |
| 法定傳染病        | 下載嚴重特殊傳染性肺炎範本 |
| COVID-19快速通報 |               |
| 新增通報單        |               |
| 批次匯入通報單      |               |
| 草稿 28        |               |
| 通報單查詢管理      |               |
| 異動紀錄         |               |

- 3. 填寫注意事項:
  - (1) 基本欄位:請填寫「通報單位醫療院所十碼章」、「通報者建絡電話」、「診斷醫師」、「身分證統一編號/外來人口之居留證統一證號、護照號碼」、「個案姓名」、「性別」、「出生日期」、「聯絡電話」、「居住縣市」、「鄉鎮市區」、「個案是否死亡」、「有無症狀」、「旅遊史」等必填欄位,並請盡可能收集民眾最新手機號碼填入「聯絡電話」欄位中。
  - (2) 檢驗資料:請將抗原快篩陽性(由醫事人員操作)或 PCR 陽性 (由醫事人員執行)結果,填入模板之「抗原快篩結果、抗原快 篩結果檢驗單位名稱、及抗原快篩結果報告日」、「PCR 結果、 PCR 結果檢驗單位名稱及 PCR 結果報告日」。如為醫師確認之 居家快篩陽性個案,請於模板之「抗原快篩結果」選擇「陽性 (+)positive」、「抗原快篩結果檢驗單位名稱」填寫「家用」及填 寫「抗原快篩結果報告日」。如為醫師確認之家用 PCR 陽性個 案,請於模板之「核酸檢測(PCR)結果」選擇「陽性(+)positive」、 「核酸檢測(PCR)結果檢驗單位名稱」填寫「家用」及填寫「核 酸檢測(PCR)結果報告日」。

| 抗原快篩結果*       | 抗原快篩結果檢驗單位  | 抗原快篩結果   | 核酸檢測(PCR)     | 核酸檢測(PCR)結果檢驗 | 核酸檢測(PCR) |
|---------------|-------------|----------|---------------|---------------|-----------|
|               | 名稱          | 報告日      | 結果*           | 單位名稱          | 結果報告日     |
| 陽性(+)positive | 檢驗單位名稱 或 家用 | 111/6/23 | 陽性(+)positive | 檢驗單位名稱 或 家用   | 111/6/23  |

4. 檔案上傳:完成模板資料填寫後,請儲存並點選「上傳檔案」,將 填寫完成之通報資料檔進行上傳作業。系統將會進行資料格式邏輯 檢核,如經檢核有錯誤情形,畫面上將顯示錯誤內容提醒,請依提 醒訊息修正資料後,再重新上傳;如檢核成功,將直接成立通報單, 並提供含通報單號之清單下載。

| 批号   | 欠匯入通報                      | 單                                                                                                    |                                                      |
|------|----------------------------|----------------------------------------------------------------------------------------------------|------------------------------------------------------|
| 下載   | <sup>戊嚴重特殊傳</sup>          | 染性肺炎範本 🗎                                                                                                    |                                                      |
|      | 傳檔案                        |                                                                                                    |                                                      |
| 列數   | 初步檢核                       | 不通過原因                                                                                                    |                                                      |
| 2    | 不通過                        | <ul> <li>'個案姓名*'不能為空。</li> <li>'身份證統一編號/外來/</li> <li>'出生日期*'不能為空。</li> <li>'住別*'不能為空。</li> <li>'陽絡電話*'不能為空。</li> <li>'居住地址-縣市*'不能為空。</li> <li>'居住地址-縣靖市區*'不<br/>'個案是否死亡*'不能為空。</li> <li>'有無症狀*'不能為空。</li> <li>'有無國外旅遊史*'不能</li> </ul> | 、口之居留證統一證號、護照號碼** 不能為空。<br>3空。<br>"能為空。<br>空。<br>為空。 |
| 批判下載 | 欠匯入通報<br><sup>拔嚴重特殊傳</sup> | ҈單<br>染性肺炎範本 🗈                                                                                                    |                                                      |
| 執行   | 了上傳成功,<br><sup>載結果檔</sup>  | 共1筆                                                                                                    |                                                      |

- (三) 健保網域免帳號通報:
  - 登入方式:如醫療院所無 NIDRS 帳號,可先登入健保 VPN 網域後,再使用【健保網域(VPN)免帳號通報入口】(網址: <u>https://nidrsvpn.cdc.gov.tw/</u>),進入系統後,以「COVID-19快速通報」入口,進行個案通報作業。
  - 2. 資料登打方式:
    - (1) 基本欄位:請填寫「診斷醫師」、「身分證統一編號/外來人口之 居留證統一證號、護照號碼」、「個案姓名」、「性別」、「出生日 期」、「聯絡電話」、「居住縣市」、「鄉鎮市區」、「個案是否死亡」、 「有無症狀」、「旅遊史」等紅字標示之必填欄位,並請盡可能

收集民眾最新手機號碼填入「聯絡電話」或「手機」欄位中。

- (2) 檢驗資料:請將抗原快篩陽性(由醫事人員操作)或 PCR 陽性 (由醫事人員執行)結果,填入通報單之通報時檢驗資料區塊, 包含抗原快篩結果、PCR 結果、檢驗單位名稱及檢驗報告日。 另如為醫師確認之居家快篩陽性、家用 PCR 陽性個案,請於 通報單之通報時檢驗資料/抗原快篩結果、核酸檢測(PCR)結果 勾選「陽性」,檢驗單位名稱欄位填入「家用」文字(如圖 A~D)。
- 二、 紙本傳真通報:
  - (一)填寫紙本:
    - 如醫療院所無 NIDRS 帳號,無法使用資訊系統鍵入報告者, 得填寫「法定及新興傳染病個案(含疑似病例)報告單」(如附錄 2)。
    - 如為抗原快篩陽性(由醫事人員操作)或 PCR 陽性(由醫事人員 執行)結果個案,請於紙本報告單之「備註」欄位明確填入「醫 事人員操作抗原快篩陽性」、「醫事人員操作 PCR 陽性」等字 樣;如經確認為居家快篩陽性、家用 PCR 陽性個案,請填入 「家用抗原快篩陽性」、「家用 PCR 檢測陽性」等文字,以利 地方政府衛生局辨識。
  - (二)提供地方衛生單位:以傳真或電子郵件等方式向地方政府衛生局提 交書面報告單,必要時得以電話等方式先行報告及確認,報告資料 由地方衛生局鍵入傳染病通報系統。
  - (三)惟使用紙本傳真通報後需由衛生單位登錄於 NIDRS,因目前通報 量大且公衛量能吃緊,以此方式通報較難符合通報時效,為避免影 響確診者後續關懷追蹤作業,建議盡量不使用此方式通報。

法定及新興傳染病個案(含疑似病例)報告單

| 請 | 保 | 護 | 病 | 人 | 隱 | 私 | 權 |
|---|---|---|---|---|---|---|---|
|---|---|---|---|---|---|---|---|

| なすて   | 17 | • | 11 | 1/06 |
|-------|----|---|----|------|
| 12 11 |    | • | 11 | 1/00 |

|       |              | 單位              |                 |                     | 醫事機  |                    |              |             | 通報              | 者      |       |      |   |
|-------|--------------|-----------------|-----------------|---------------------|------|--------------------|--------------|-------------|-----------------|--------|-------|------|---|
| 1     | 通報單位         | 名稱              |                 | -                   | 構代碼  |                    |              |             | 電話              |        |       |      |   |
|       | 資料           | 診斷              |                 | 單位                  |      | 縣                  |              | 鄉鎮          | 往               | Ť      | 段     |      | 號 |
|       |              | 醫師              |                 | 地址                  |      | 市                  |              | 市區          | 影               | ۶      | 巷     |      |   |
|       | 個案姓名         |                 | 性別              | □男□女                | 出生   | 年                  | _月 —         | <b>身</b> :  | 分證字號/)          | 医留證    | 號/護照  | 號碼   |   |
| 固     |              |                 |                 | □弗二性別               | 日期   | 8                  |              |             |                 |        |       |      |   |
|       | 國莊           | □本國籍<br>□非太國籍:  |                 | 雷迁                  | 公司   | 或住家                |              |             |                 |        |       |      |   |
| 貧斗    |              | □升平 函相 ·<br>身分: |                 | 10.00               | 手    | 機                  |              |             |                 |        |       |      |   |
| 1     | RALLI        | 縣               |                 | 鄉鎮                  | 村    |                    | 街            |             | 段               | 弄      |       |      |   |
|       | 居住地址         | 市               |                 | 市區                  | 里    |                    | 路            |             | 巷               | 號      | 樓     | 之    |   |
|       | 發病日期         | □無發病日 □右: 年     | B               | н                   | 診断日期 | 年                  | 月_           | E           | 報告日期            |        | _年月   | IE   | I |
| 甬     | 待止日          |                 | /1              | ч                   | 早不   |                    |              |             | 14 791          |        |       |      |   |
| 民     | 相 王 同<br>收到日 | 年月_             | 日               |                     | 死亡   | □<br>□<br>是:       | 年            | 月_          | H               |        |       |      |   |
| 实亡    | 有無症狀         | □無 □有:          |                 |                     | 備註   | 「醫事」<br>篩陽性        | 人員操作<br>」或「舅 | 抗原快<br>開PCR | 篩陽性」或「<br>檢測陽性」 | 'PCR陽' | 性」或「≩ | 家用抗原 | 快 |
| ng 資料 | 流病資料         | 職業              | □無<br>旅遊史<br>起始 | : _ 國內<br>:<br>日:年_ | 國外 □ | ]國外居(<br><br>日 結束) | ±<br>∃:      | 年           | 月日              | 接觸史    |       |      |   |

- 三、 運用醫院電子病歷自動通報(EMR):
  - (一)現行參與 EMR 之醫療院所,可使用 EMR 方式通報 COVID-19 檢驗結果及居家快篩結果確認資料。
  - (二)請依輔導廠商窗口提供之新版 EMR 工作說明書,如經確認為居家 快篩陽性個案,請於通報單通報時檢驗資料/抗原快篩結果/檢驗單 位名稱欄位,確實填入「家用」文字;如經確認為家用 PCR 檢驗 陽性個案,請於通報單通報時檢驗資料/核酸檢測(PCR)結果/檢驗 單位名稱欄位,確實填入「家用」文字。

## 貳、重複感染(reinfection)個案通報

### 一、 健保卡資料上傳作業機制通報(2022/7/6 啟用)

- (一)檢驗結果上傳:
  - 1. 重複感染(reinfection)相關診療項目代號(A73):
    - (1) PCR 陽性(由醫事人員執行)重複感染代號: RPCRPCOVID19
    - (2) 抗原快篩陽性(由醫事人員執行)重複感染代號:RFSTPCOVID19
    - (3) 居家快篩陽性(經醫師確認) 重複感染代號: RHSTPCOVID19
    - (4) 家用 PCR 陽性(經醫師確認) 重複感染代號: RHPCPCOVID19
  - 2. 其他資料填寫方式,請詳見健保署網站
    - (1) 首頁/重要政策/COVID-19 就醫權益與因應作為/醫事機構因應 作為,網址:<u>https://reurl.cc/8060zb</u>)。
    - (2) 首頁/健保服務/行政協助業務/行政協助業務相關規定/【健保 卡資料上傳格式 1.0 作業】增列 COVID-19 相關上傳業務,網 址:https://reurl.cc/o1MvvV)。
  - 上傳結果確認:依健保署所訂機制,可於健保 VPN 下透過使用 「E2100 健保卡就醫資料上傳檢核結果查詢」或「E2102 健保卡 COVID-19 檢驗結果/口服抗病毒藥品-上傳資料查詢」等功能,查 詢健保卡資料上傳檢核結果是否成功。
- (二)通報單成立:疾管署每兩小時將健保署收到之陽性重複感染個案資料,排除14天內(視為同一病程)內曾有醫療院所通報紀錄之確定病例(先以ID 比對,如ID未比對到再以姓名+生日比對),於傳染病通報系統(NIDRS)內自動產製「嚴重特殊傳染性肺炎」通報單,即完成法定傳染病通報作業。
   (三)完成通報:以上述機制自動產製之通報單上,將自動勾選,「疑似重複感

| 染(reinfection)個案」, | 以利辨識(如下圖)。 |
|--------------------|------------|
|--------------------|------------|

| ◎ 陽性(+)           | positive 〇 陰性(-)nec                  | cmue AC 74 19 · 6月 39<br>pative 〇 未檢驗 〇   | /山理認/<br>尚無檢驗結果            |     |             |
|-------------------|--------------------------------------|-------------------------------------------|----------------------------|-----|-------------|
| 採撿日               | 民國111/06/01                          | 檢驗單位名稱                                    | 不知名檢驗所                     | 報告日 | 民國111/06/02 |
| 2)核酸檢》<br>〇 陽性(+) | 制(PCR)結果(勾選陽性<br>positive O 陰性(-)neg | : <mark>即判定為確定病例</mark><br>gative 〇 未檢驗 〇 | • <b>請多加確認)*</b><br>尚無檢驗結果 |     |             |
| 採撿日               | 民國111/06/01                          | 檢驗單位名稱                                    | 不知名檢驗所                     | 報告日 | 民國111/06/03 |

- 二、其他備用通報方式:如醫師判定為重複感染個案,請於「健保卡資料上傳 作業機制」方式完成建置前,請使用網站通報、健保網域免帳號通報、紙 本通報或運用醫院電子病歷自動通報(EMR)等方式通報。
  - (一) 網站通報:
    - 登入方式:如醫療院所具 NIDRS 帳號,可直接登入該系統(網址: https://nidrs.cdc.gov.tw/),以「COVID-19 快速通報」入口,進行重 複感染個案通報作業。

| <b>谷</b> 首頁  |                                          |
|--------------|------------------------------------------|
| 法定傳染病        | 法定傳染病今日通報情形                              |
| COVID-19快速通報 |                                          |
| 新増通報單        | して、<br>通報單新増数<br>使職報告新増数<br>の<br>確定病例新増数 |
| 批灾匯入通報單      |                                          |
| 草稿 (28)      |                                          |
| 通報單查詢管理      |                                          |
| 異動紀錄         |                                          |
| 群聚事件         |                                          |
| 新增通知單        |                                          |
| 草稿 1         |                                          |
| 群聚查詢管理       |                                          |
| 異動紀錄         |                                          |

- 2. 資料登打方式:
  - (1) 基本欄位:請填寫「診斷醫師」、「身分證統一編號/外來人口之 居留證統一證號、護照號碼」、「個案姓名」、「性別」、「出生日 期」、「聯絡電話」、「居住縣市」、「鄉鎮市區」、「個案是否死亡」、 「有無症狀」、「旅遊史」等紅字標示之必填欄位,並請盡可能 收集民眾最新手機號碼填入「聯絡電話」或「手機」欄位中。
  - (2) 檢驗資料:請將抗原快篩陽性(由醫事人員操作)或 PCR 陽性 (由醫事人員操作)結果,填入通報單之通報時檢驗資料區塊, 包含抗原快篩結果、PCR 結果、檢驗單位名稱、檢驗報告日及 採檢日。另如為醫師確認之居家快篩陽性或家用 PCR 陽性個 案,請於通報單之通報時檢驗資料/抗原快篩結果、核酸檢測 (PCR)結果勾選「陽性」,檢驗單位名稱欄位填入「家用」文字 (如圖 A~D)。
  - (3) 重複感染個案註記:請務必勾選通報單上通報時檢驗資料區塊 中「疑似重複感染(reinfection)個案」選項(如下圖),以利辨識。

| ○ 陽性(+) | positive 〇 陰性(-)ne | gative 🔿 未檢驗 🔿 尚無檢驗結  | 果 |     |             |
|---------|--------------------|-----------------------|---|-----|-------------|
| 採撿日     | 民國111/06/01        | 檢驗單位名稱 不知名檢驗          | 所 | 報告日 | 民國111/06/02 |
|         |                    |                       |   |     |             |
| 〇 陽性(+) | positive O 陰性(-)ne | gative 🔿 未檢驗 🔵 尚無檢驗結: | 果 |     |             |

### (二) 健保網域免帳號通報:

- 登入方式:如醫療院所無 NIDRS 帳號,可先登入健保 VPN 網域 後,再使用【健保網域(VPN)免帳號通報入口】(網址: <u>https://nidrsvpn.cdc.gov.tw/</u>),進入系統後,以「COVID-19快速通報」 入口,進行個案通報作業。
- 2. 資料登打方式:
  - (1) 基本欄位:請填寫「診斷醫師」、「身分證統一編號/外來人口之 居留證統一證號、護照號碼」、「個案姓名」、「性別」、「出生日 期」、「聯絡電話」、「居住縣市」、「鄉鎮市區」、「個案是否死亡」、 「有無症狀」、「旅遊史」等紅字標示之必填欄位,並請盡可能 收集民眾最新手機號碼填入「聯絡電話」或「手機」欄位中。
  - (2) 檢驗資料:請將抗原快篩陽性(由醫事人員操作)或 PCR 陽性 (由醫事人員操作)結果,填入通報單之通報時檢驗資料區塊, 包含抗原快篩結果、PCR 結果、檢驗單位名稱、檢驗報告日及 採檢日。另如為醫師確認之居家快篩陽性或家用 PCR 陽性個 案,請於通報單之通報時檢驗資料/抗原快篩結果、核酸檢測 (PCR)結果勾選「陽性」,檢驗單位名稱欄位填入「家用」文字 (如圖 A~D)。
  - (3) 重複感染個案註記:請務必勾選通報單上「疑似重複感染 (reinfection)個案」選項(如下圖),以利辨識。

| <ul> <li>通報時檢驗資料         <ul> <li>(1) 抗原快篩結果(勾選陽性即判定為確定病例・請多加確認)*             <ul></ul></li></ul></li></ul> | ŀ   |             |
|----------------------------------------------------------------------------------------------------|-----|-------------|
| 採接日 民國111/06/01 檢驗單位名稱 不知名檢驗所                                                                               | 報告日 | 民國111/06/02 |
| (2) 核酸檢測(PCR)結果(勾選陽性即判定為確定病例・請多加確認)* ○ 陽性(+)positive ○ 陰性(-)negative ○ 未檢驗 ○ 尚無檢驗結果                         |     |             |
| 採撿日 民國111/06/01 檢驗單位名稱 不知名檢驗所                                                                               | 報告日 | 民國111/06/03 |
| ☑疑似重複感染(reinfection)個案                                                                                      |     |             |

### (三) 紙本傳真通報:

- 1. 填寫紙本:
  - 如醫療院所無 NIDRS 帳號,無法使用資訊系統鍵入報告者, 得填寫「法定及新興傳染病個案(含疑似病例)報告單」(如附錄 2)。
  - (2) 如為抗原快篩陽性(由醫事人員操作)或 PCR 陽性(由醫事人員操作)結果個案,請於紙本報告單之「備註」欄位明確填入「醫事人員操作抗原快篩陽性」、「醫事人員操作 PCR 陽性」等字樣;如經確認為居家快篩陽性、家用 PCR 陽性個案,請填入

「家用抗原快篩陽性」、「家用 PCR 檢測陽性」文字,以利地 方政府衛生局辨識。

- (3)如為疑似重複感染個案,請於紙本報告單之「備註」欄位明確 填入「重複感染」字樣,以利地方政府衛生局辨識。
- 提供地方衛生單位:以傳真或電子郵件等方式向地方政府衛生局提 交書面報告單,必要時得以電話等方式先行報告及確認,報告資料 由地方衛生局鍵入傳染病通報系統。
- 1. 惟使用紙本傳真通報後需由衛生單位登錄於 NIDRS,因目前通報 量大且公衛量能吃緊,以此方式通報較難符合通報時效,為避免影 響確診者後續關懷追蹤作業,建議盡量不使用此方式通報。

### 法定及新興傳染病個案 (含疑似病例)報告單

请保护病人隐私权

修訂日:111/06

| i    | 自報單位       | 單位<br>名稱       |                                                                                                    |                    | 医事機<br>構代碼  |                      |             |                | 通報者電話                | -                |               |          |
|------|------------|----------------|----------------------------------------------------------------------------------------------------|--------------------|-------------|----------------------|-------------|----------------|----------------------|------------------|---------------|----------|
|      | 資料         | 診斷             |                                                                                                    | 單位                 |             | 縣                    |             | 鄉鎮             | 街                    | 段                |               | 號        |
|      |            | 醫師             |                                                                                                    | 地址                 |             | 市                    |             | 市區             | 路                    | 巷                |               |          |
| 個案資料 | 個案姓名       |                | 性別                                                                                                    | □男□女<br>□第三性別      | 出生日期        | 年<br>日               | _月          | 身              | 分證字號/居               | 留證號/護            | 照號碼           |          |
|      | 國藉         | □本國籍 □非本國籍 身分: | :                                                                                                    | 電話                 | 公司:<br>手    | 或住家<br>機             |             |                |                      |                  |               |          |
|      | 居住地址       | 縣市             |                                                                                                    | 鄉鎮<br>市區           | 村<br>里      |                      | •           | 街路             | 段<br>巷               | 弄號               | 棲之            |          |
|      | 發病日期       | □無發病日<br>□有:年  | 月                                                                                                    | E                  | 診斷<br>日期    | 年                    |             | 月日             | 報告<br>日期             | 年_               | 月             | _日       |
| 通報   | 衛生局<br>收到日 | 年月             | B                                                                                                    |                    | 是否<br>死亡    | □否<br>□是:            |             | 年月             | 日                    |                  |               |          |
| 疾病   | 有無症狀       | □無 □有          | :                                                                                                    |                    | 備註          | 「醫事 <i>」</i><br>「家用打 | 、員換<br>1.原快 | ≹作抗原快<br>≹篩陽性」 | 篩陽性」或「醫<br>或「家用PCR植  | 醫事人員操作<br>注測陽性」: | PCR陽性<br>「重複感 | 」或<br>染」 |
| 病 資料 | 流病資料       | 職業             | <ul> <li>▲ 点</li> <li>▲ 点</li> <li>本</li> <li>逆</li> <li>史</li> <li>起</li> <li>4</li> <li>4&lt;</li></ul> | : 國內 ]<br>:<br>日:年 | 國外 □<br>_月□ | ]國外居(<br><br>日 結束[   | ±<br>₹:     | 年              | 接<br><u>解</u><br>_月日 |                  |               |          |

#### (四) 運用醫院電子病歷自動通報(EMR):

- 1. 現行參與 EMR 之醫療院所,可使用 EMR 方式通報 COVID-19 重 複感染個案。
- 請依輔導廠商窗口提供之新版 EMR 工作說明書,填寫通報單之「疑 似重複感染(reinfection)個案」題目。

### 三、 經醫師評估非屬新感染個案需排除確診之流程說明

對於距前一次發病日或採檢日3個月以上,經醫師綜合評估非屬新感 染個案需排除確診時,請醫療院所通知轄區衛生局,經衛生局確認後聯繫 轄區疾管署各區管制中心於傳染病通報系統中,將該個案通報資料與之前 確診通報資料進行歸併處理。

## 客服電話

如醫療院所遇有通報相關問題,請洽 NIDRS 客服詢問(電話 02-23959825 分機 3200)或客服信箱(cdcnidrs@cdc.gov.tw)。